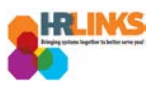

# Create & Approve Absence Requests (Time Administrators)

# Content

- <u>Create an Absence Request for an Employee</u>
- <u>Approve Absence Request for Employee</u>

# **Create an Absence Request for an Employee (as Time Administrator)**

- 1. From the Employee Self Service home page, select the drop-down at the top of the screen, and choose **Time Administration**.
  - a. <u>Follow these instructions</u> to add the Time Administration page/tile to your homepage.

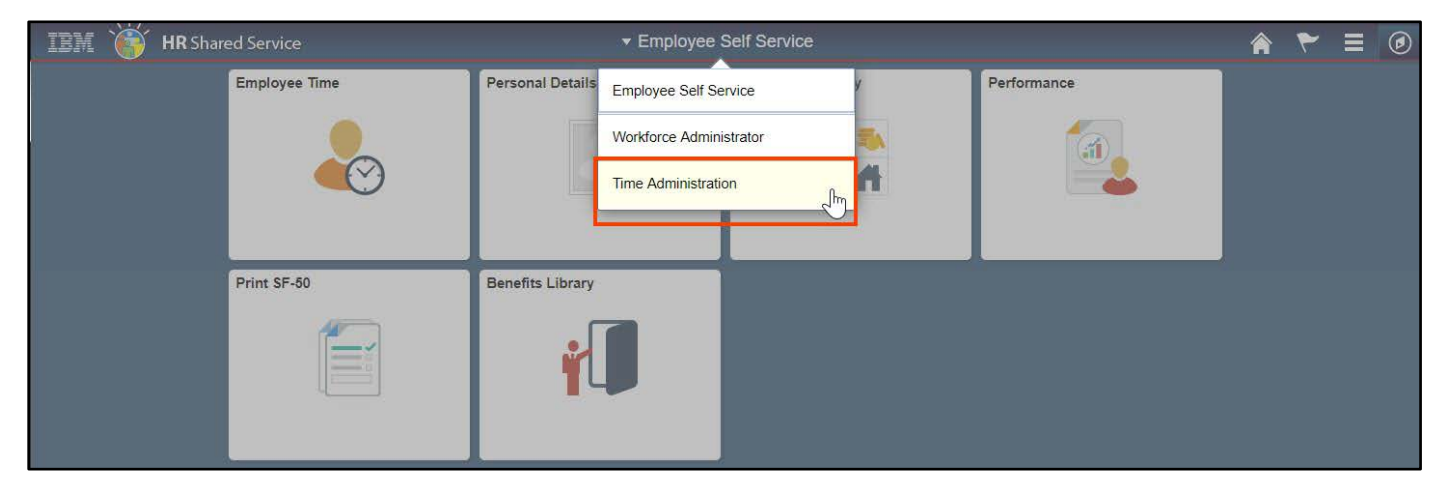

2. Select the Time Administration tile.

|                     | <ul> <li>Time Administration</li> </ul> |
|---------------------|-----------------------------------------|
| Time Administration |                                         |
|                     |                                         |
| -fm                 |                                         |
|                     |                                         |

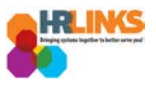

3. HR Links will default to the **Report Employee Time** tab. From there, choose the employee for whom you would like to create an absence/OT request.

| <b>(</b> Time Administration  |                               |                    |              | Time Administration               |                         |                   |                    |           |                           | ♠ ₹                               | ≣ ∅             |
|-------------------------------|-------------------------------|--------------------|--------------|-----------------------------------|-------------------------|-------------------|--------------------|-----------|---------------------------|-----------------------------------|-----------------|
| ☑ Report Employee Time        | Report Time                   | umman/             |              |                                   |                         |                   |                    |           |                           |                                   | New Window      |
| 🛗 Assign Employee Schedule    | Employee S                    | election           |              |                                   |                         |                   |                    |           |                           |                                   |                 |
| Ime Administration Analytics  | Change View                   | Calendar Period    |              |                                   | Show Schedu             | le Information    | 1                  |           |                           |                                   |                 |
| Time Administration Queries V | Date                          | 09/30/2018         | 5            | Pre                               | vious Period            | N                 | ext Period         |           |                           |                                   |                 |
|                               | Employees For<br>Time Summary | Turner Craig, Time | Needing Appr | roval From 09/30/2018 - 10/13/201 | 8                       |                   |                    |           |                           |                                   |                 |
|                               | Last Name                     | First Name         | Employee ID  | Job Title                         | Hours to be<br>Approved | Reported<br>Hours | Scheduled<br>Hours | Exception | Absence to<br>be Approved | Hours<br>Approved or<br>Submitted | Denied<br>Hours |
|                               | Davenport                     | Isiah              | 00000764     | Supervisory Realty Specialist     | 0.0                     | 0.0               | 80.0               |           |                           | 0.0                               | 0.0             |
|                               | Dickson                       | Christine          | 00000802     | Supervisory Financial Manageme    | 0.0                     | 0.0               | 80.0               |           |                           | 0.0                               | 0.0             |
|                               | Dominguez                     | Kylie              | 0000031      | Building Manager                  | 0.0                     | 0.0               | 80.0               |           |                           | 0.0                               | 0.0             |
|                               | Donaidson                     | Kiara              | 00000761     | Transportation Operations Spec    | 0.0                     | 0.0               | 80.0               |           |                           | 0.0                               | 0.0             |
|                               | Downs                         | Caylee             | 00000808     | Program Manager                   | 0.0                     | 0.0               | 80.0               |           |                           | 0.0                               | 0.0             |
|                               | Doyle                         | Karla              | 00000117     | Program and Procurement Suppor    | 0.0                     | 0.0               | 80.0               |           |                           | 0.0                               | 0.0             |
|                               | Durham                        | Shamar             | 00000746     | Assisted Acquisition Project M    | 0.0                     | 0.0               | 80.0               |           |                           | 0.0                               | 0.0             |
|                               | Ellis                         | Toby               | 00000835     | Operations Manager                | 0.0                     | 0.0               | 80.0               |           |                           | 0.0                               | 0.0             |
|                               | Espinoza                      | Miriam             | 0080000      | Asset Manager                     | 0.0                     | 0.0               | 80.0               |           |                           | 0.0                               | 0.0             |
|                               | Finley                        | Ernesto            | 00000106     | General Engineer                  | 0.0                     | 0.0               | 80.0               |           |                           | 0.0                               | 0.0             |

4. Navigate to the pay period in which you need to create an absence/OT event by selecting the **Previous Period** hyperlink or entering the date in the **Date** field and clicking the green refresh button.

| C Time Administration         |                                |                                          |               | Tir          | ne              | Adr             | nini | stra     | atic    | on                  |           |              |               |            |              |           |       |                |            | Â | ۲   | =     | Ø        |
|-------------------------------|--------------------------------|------------------------------------------|---------------|--------------|-----------------|-----------------|------|----------|---------|---------------------|-----------|--------------|---------------|------------|--------------|-----------|-------|----------------|------------|---|-----|-------|----------|
| Report Employee Time          | Timesheet                      |                                          |               |              |                 |                 |      |          |         |                     |           |              |               |            |              |           |       |                |            |   |     | New V | Nindow 4 |
| iii Assign Employee Schedule  | Kylie Domin<br>Building Manage | guez<br>er                               |               |              |                 |                 |      |          |         |                     | E         | Employ       | ee ID<br>cord | 00000<br>0 | 0031         |           |       |                |            |   |     |       |          |
| Time Administration Analytics | Actions -<br>Select Anoth      | ner Timesheet                            |               |              |                 |                 |      |          |         | Earl                | iest (    | Change       | Date          | 10/01      | /2018        |           | _     |                |            |   |     |       |          |
| Time Administration Queries V |                                | *View By Calendar Pe<br>*Date 09/30/2018 | riod          | _            |                 | •               |      |          |         |                     |           | Pr           | eviou         | s Perio    | od Ne        | xt Period |       |                |            |   |     |       |          |
|                               | Sc<br>Erom Sunday              | cheduled Hours 80.0                      | Caler<br>Sept | ndar<br>embe | er v            | v2018           | 3    | •        |         |                     |           | P            | rint Ti       | meshe      | et           |           |       |                |            |   |     |       |          |
|                               | Sun Mon<br>9/30 10/1           | Tue Wed Thu<br>1 10/2 10/3 10/4          | S             | М            | ти              | T               | F    | S<br>1   | e<br>19 | W(                  | ed<br>'10 | Thu<br>10/11 | F<br>10       | ri<br>/12  | Sat<br>10/13 | Tota      | 1     | Time Reporting | g Code     |   | Тур | 9     | Add      |
|                               | 4                              | .0 8.0 8.0 8.0                           | 2             | 3            | 45              | 6               | 7    | 8        | В.      | 0                   | 8.0       | 8.0          |               | 8.0        |              | 7         | 76.0  | 001 - 001-Re   | gular Time | ٧ | Hou | irs   |          |
|                               | 4                              | l.0                                      | 9             | 10 1<br>17 1 | 1 12<br>8 19    | 2 13            | 14   | 15<br>22 |         |                     |           |              |               |            |              |           | 4.0 0 | 50 - Sick Lea  | ive        |   | Hou | irs   |          |
|                               | Reported Tim                   | Later Submit                             | 23 2<br>30    | 24 2         | 26 26<br>Currer | 5 27<br>nt Date | 28   | 29       |         |                     |           |              |               |            |              |           |       |                |            |   |     |       |          |
|                               | Reported Tin                   | ne Status                                | <u> </u>      |              |                 |                 |      |          |         |                     |           | I            | Perso         | nalize     | Find         | ۵ ا 🖪     | 5     | 1-11 of 11     |            |   |     |       | - 1      |
|                               | Date F                         | Reported Status                          | Total         | TRC          |                 |                 |      | ٥        | )escri  | ption               |           |              |               |            | Sched<br>Hrs |           | Comn  | nents          |            |   |     |       |          |
|                               | 10/01/2018 A                   | Approved                                 | 4.0           | 001          |                 |                 |      | 0        | 01-R    | egular              | Time      |              |               |            | 8.00         |           |       |                |            |   |     |       |          |
|                               | 10/01/2018 A                   | Approved                                 | 4.0           | 050          |                 |                 |      | s        | ick L   | eave                |           |              |               |            | 8.00         |           |       |                |            |   |     |       |          |
|                               | 10/02/2018 A                   | Approved                                 | 8.0           | 001          |                 |                 |      | 0        | 01-R    | egular <sup>·</sup> | Time      |              |               |            | 8.00         |           |       |                |            |   |     |       |          |
|                               | 10/03/2018 A                   | Approved                                 | 8.0           | 001          |                 |                 |      | 0        | 01-R    | egular              | Time      |              |               |            | 8.00         |           |       |                |            |   |     |       |          |
|                               | 10/04/2018 A                   | Approved                                 | 8.0           | 001          |                 |                 |      | 0        | 01-R    | egular <sup>·</sup> | Time      |              |               |            | 8.00         |           |       |                |            |   |     |       |          |
|                               | 10/05/2018 A                   | Approved                                 | 8.0           | 001          |                 |                 |      | 0        | 01-R    | egular <sup>·</sup> | Time      |              |               |            | 8.00         |           |       |                |            |   |     |       |          |
|                               | 10/08/2018 A                   | Approved                                 | 8.0           | 001          |                 |                 |      | 0        | 01-R    | egular              | Time      |              |               |            | 8.00         |           |       |                |            |   |     |       |          |
|                               | 10/09/2018 A                   | Approved                                 | 8.0           | 001          |                 |                 |      | 0        | 01-R    | egular              | Time      |              |               |            | 8.00         |           |       |                |            |   |     |       |          |
|                               | 4                              |                                          |               |              |                 |                 |      |          |         |                     |           |              |               |            |              |           |       |                |            |   |     |       | ÷        |

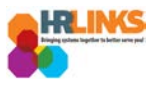

5. Once you navigate to the appropriate pay period timesheet, select the **Absence/OT** tab.

| Time Administration                |   |                       |                 |                |                       |                    |              | Tim          | e Ad         | minist       | tration      | 1         |                   |                      |              |              |                 |            | Â | ۲    | Ξ      | Ø    |
|------------------------------------|---|-----------------------|-----------------|----------------|-----------------------|--------------------|--------------|--------------|--------------|--------------|--------------|-----------|-------------------|----------------------|--------------|--------------|-----------------|------------|---|------|--------|------|
| Report Employee Time               |   | Timesł                | neet            |                |                       |                    |              |              |              |              |              |           |                   |                      |              |              |                 |            |   |      | New Wi | ndow |
| Assign Employee Schedule           |   | Kylie D<br>Building N | omin<br>//anage | guez<br>ar     |                       |                    |              |              |              |              |              |           | Employ<br>Empl Re | ee ID 000<br>ecord 0 | 00031        |              |                 |            |   |      |        |      |
| IIII Time Administration Analytics | ~ | Actions -<br>Select   | Anoth           | er Times       | heet                  |                    |              |              |              |              |              | Earlie    | st Change         | Date 10/2            | 28/2018      |              |                 | ]          |   |      |        |      |
| jime Administration Queries        | ~ |                       |                 | *Vie           | w By Cal<br>Date 10/1 | endar Pe<br>4/2018 | riod         |              | ٣            |              |              |           | Pi                | revious Per          | riod Ne:     | kt Period    |                 |            |   |      |        |      |
|                                    |   |                       | Sc              | heduled H      | ours 80.              | )                  |              | Report       | ed Hour      | s 80.0       |              |           | P                 | rint Timesh          | neet         |              |                 |            |   |      |        |      |
|                                    |   | From S                | unday           | 10/14/20       | 18 to Sat             | urday 1            | 0/27/201     | 8 🕐          |              |              |              |           |                   |                      |              |              |                 |            |   |      |        |      |
|                                    |   | Sun<br>10/14          | Mon<br>10/1     | Tue<br>5 10/16 | Wed 10/17             | Thu<br>10/18       | Fri<br>10/19 | Sat<br>10/20 | Sun<br>10/21 | Mon<br>10/22 | Tue<br>10/23 | Wed 10/24 | Thu<br>10/25      | Fri<br>10/26         | Sat<br>10/27 | Total        | Time Reporting  | Code       |   | Туре |        | Add  |
|                                    |   |                       | 4               | .0 4.0         | 8.0                   | 8.0                | 8.0          |              |              | 8.0          | 8.0          | 8.        | 0 8.0             | 8.0                  |              | 72.0         | 001 - 001-Reg   | jular Time | , | Hour | s      |      |
|                                    |   |                       | 4               | .0 4.(         |                       |                    |              |              |              |              |              |           |                   |                      |              | 8.0          | 050 - Sick Leav | ve         |   | Hour | s      |      |
|                                    | Ш | Sa                    | ve for l        | Later          |                       | Submit             |              |              |              |              |              |           |                   |                      |              |              |                 |            |   |      |        |      |
|                                    |   | Report                | ed Tim          | e Status       | <u>S</u> umma         | y <u>A</u> b       | sence/OT     | Exce         | eptions      |              |              |           |                   |                      |              |              |                 |            |   |      |        |      |
|                                    |   | Report                | ed Tin          | ne Status      |                       |                    | 2            | hr           |              |              |              |           |                   |                      | Perso        | nalize   Fin | d   🖾   🔜       | 1-12 of 12 |   |      |        |      |
|                                    |   | Selec                 | t 0             | Date           | Reporte               | d Status           |              | Abse         | nce/O        | Г            |              | C         | escription        |                      |              | Sche<br>H    | cd Comr         | nents      |   |      |        |      |
|                                    |   |                       | 1               | 0/15/2018      | Needs /               | pproval            |              |              | 4.0          | 001          |              | C         | 01-Regula         | ir Time              |              | 8.           | 00              |            |   |      |        |      |
|                                    |   |                       | 1               | 0/15/2018      | Needs /               | pproval            |              |              | 4.0          | 050          |              | s         | lick Leave        |                      |              | 8            | 00              |            |   |      |        |      |
|                                    |   |                       | 1               | 0/16/2018      | Needs                 | pproval            |              |              | 4.0          | 001          |              | C         | 01-Regula         | ir Time              |              | 8            | 00              |            |   |      |        |      |
|                                    |   |                       | 1               | 0/16/2018      | Needs /               | pproval            |              |              | 4.0          | 050          |              | 5         | lick Leave        |                      |              | 8            | 00              |            |   |      |        |      |
|                                    |   |                       | 1               | 0/17/2018      | Needs                 | pproval            |              |              | 8.0          | 001          |              | C         | 01-Regula         | ır Time              |              | 8            | 00              |            |   |      |        |      |
|                                    |   |                       | 1               | 0/18/2018      | Needs                 | pproval            |              |              | 8.0          | 001          |              | C         | 01-Regula         | ir Time              |              | 8            | 00              |            |   |      |        |      |
|                                    |   |                       | 1               | 0/19/2018      | Needs                 | pproval            |              |              | 8.0          | 001          |              | C         | 01-Regula         | ır Time              |              | 8            | 00              |            |   |      |        |      |
|                                    |   |                       | 1               | 0/22/2018      | Needs                 | pproval            |              |              | 8.0          | 001          |              | 0         | 01-Regula         | ır Time              |              | 8.           | 00              |            |   |      |        |      |

6. Select the **Add Absence Event** button.

| Time Administration           |                        |                          |                          |                           |                          |                         | Tim                 | ne Ad        | minis        | tration      |              |                   |                    |              |            |                     |                       | Â          | ۲     | Ξ     | ٢       |
|-------------------------------|------------------------|--------------------------|--------------------------|---------------------------|--------------------------|-------------------------|---------------------|--------------|--------------|--------------|--------------|-------------------|--------------------|--------------|------------|---------------------|-----------------------|------------|-------|-------|---------|
| 🕜 Report Employee Time        | Timesh                 | eet                      |                          |                           |                          |                         |                     |              |              |              |              |                   |                    |              |            |                     |                       |            |       | New W | indow 🔺 |
| Assign Employee Schedule      | Kylie Do<br>Building M | omingue<br>anager        | ez                       |                           |                          |                         |                     |              |              |              | E            | mploye<br>npl Rec | eID 0000<br>cord 0 | 00031        |            |                     |                       |            |       |       |         |
| Time Administration Analytics | Actions -<br>Select A  | nother                   | Timesh                   | eet                       |                          |                         |                     |              |              | E            | arliest C    | hange (           | Date 10/2          | 8/2018       |            |                     |                       |            |       |       |         |
| Time Administration Queries V |                        |                          | *View<br>*D              | By Cale                   | endar Per<br>4/2018      | iod                     |                     | ٣            |              |              |              | Pre               | evious Per         | iod Ne       | ext Period |                     |                       |            |       |       |         |
|                               |                        | Scheo                    | luled Ho                 | urs 80.0                  | )                        |                         | Report              | ted Hour     | s 80.0       |              |              | Pri               | int Timesh         | leet         |            |                     |                       |            |       |       | - 1     |
|                               | From Sun<br>10/14      | nday 10<br>Mon<br>10/15  | /14/2018<br>Tue<br>10/16 | 8 to Sati<br>Wed<br>10/17 | urday 10<br>Thu<br>10/18 | /27/201<br>Fri<br>10/19 | 8 ?<br>Sat<br>10/20 | Sun<br>10/21 | Mon<br>10/22 | Tue<br>10/23 | Wed 10/24    | Thu<br>10/25      | Fri<br>10/26       | Sat<br>10/27 | Total      | Time Report         | ting Code             |            | Туре  |       | Add     |
|                               |                        | 4.0                      | 4.0                      | 8.0                       | 8.0                      | 8.0                     |                     |              | 8.0          | 8.0          | 8.0          | 8.0               | 8.0                |              | 72         | .0 001 - 001        | -Regular Time         | ,          | Hou   | s     |         |
|                               |                        | 4.0                      | 4.0                      |                           |                          |                         |                     |              |              |              |              |                   |                    |              | 8          | .0 050 - Sick       | Leave                 |            | Hou   | s     |         |
|                               | Sav<br>Reported        | e for Late<br>d Time Sta | r<br>atus                | <u>S</u> ummary           | Submit<br>Abse           | ence/OT                 | Exce                | eptions      |              |              |              |                   |                    |              |            |                     |                       |            |       |       |         |
|                               | Absenc<br>Absenc       | e Events<br>e Take       | s ?                      |                           |                          |                         |                     |              |              |              |              |                   |                    |              |            |                     |                       | Personalia | e   🏹 |       |         |
|                               | Select                 | E                        | dit *                    | Start Date                | End D                    | ate                     | Absence N           | Name         |              | Duration     | Unit<br>Type | Deta              | ils                | Status       |            | Approval<br>Monitor | Source                | C          | ancel |       |         |
|                               |                        | E                        | dit 1                    | 0/15/201                  | 8 10/16                  | /2018                   | Sick Leav           | /e           |              | 8.           | 00 Hours     | Deta              | ails               | Needs        | Approval   | Approval<br>Monitor | Employee<br>Timesheet |            |       |       |         |
|                               | Add                    | Absence                  | Event                    | ur l                      |                          |                         |                     |              |              |              |              |                   |                    |              |            |                     |                       |            |       |       |         |
|                               | Approv                 | alast All                |                          | D                         | anglant All              |                         |                     |              |              | Approvo      |              |                   | Donu               |              |            |                     |                       |            |       |       |         |
|                               |                        | Select All               |                          | De                        | eselect All              |                         |                     |              |              | Approve      |              |                   | Deny               |              |            |                     |                       |            |       |       |         |
|                               | Absen                  | ce Entitl                | ement l                  | Balance                   | S                        |                         |                     |              |              |              |              |                   | Person             | alize   [    | 2          |                     |                       |            |       |       |         |
| iavascrintvoid(0)             | Entitleme              | ent Name                 |                          | _                         |                          |                         |                     |              |              |              |              |                   | Balance as         | s of 05/26   | 5/2018**   |                     |                       |            |       |       | -       |

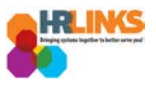

7. Choose the calendar icon by the **Start Date** and **End Date** fields to enter when the absence/OT request will begin and end.

| C Time Administration                                |                           |                        |                          |                      |              | Tim          | ie Adi       | minist       | ratior       | 1         |                     |              |              |              |                 |                |                     | ۲        | Ξ                   | ٢    |
|------------------------------------------------------|---------------------------|------------------------|--------------------------|----------------------|--------------|--------------|--------------|--------------|--------------|-----------|---------------------|--------------|--------------|--------------|-----------------|----------------|---------------------|----------|---------------------|------|
| Report Employee Time                                 | Timeshee                  | et                     |                          |                      |              |              |              |              |              |           |                     |              |              |              |                 |                |                     |          | New Wind            | DW ^ |
| Assign Employee Schedule                             | Kylie Dom<br>Building Man | ninguez                |                          |                      |              |              |              |              |              |           | Employe<br>Empl Rec | eID 00       | 000031       |              |                 |                |                     |          |                     | 1    |
| Time Administration Analytics                        | Actions -<br>Select An    | other Times            | heet                     |                      |              |              |              |              |              | Earliest  | Change [            | )ate 10/     | 28/2018      |              |                 |                |                     |          |                     | 1    |
| Time Administration Queries V                        |                           | *Vie                   | *W By Cale<br>*Date 10/1 | endar Peri<br>4/2018 | iod<br>関 🍄   |              | Ŧ            |              |              |           | Pre                 | vious Pe     | eriod Nea    | kt Period    |                 |                |                     |          |                     | 1    |
|                                                      |                           | Scheduled H            | lours 80.0               | D                    |              | Report       | ed Hours     | \$ 80.0      |              |           | Pri                 | nt Times     | heet         |              |                 |                |                     |          |                     |      |
|                                                      | From Sund                 | day 10/14/20           | 18 to Sat                | urday 10             | /27/2018     | 8 ?          |              |              |              |           |                     |              |              |              |                 |                |                     |          |                     |      |
|                                                      | Sun 1<br>10/14 1          | Mon Tue<br>10/15 10/16 | Wed 10/17                | Thu<br>10/18         | Fri<br>10/19 | Sat<br>10/20 | Sun<br>10/21 | Mon<br>10/22 | Tue<br>10/23 | Wed 10/24 | Thu<br>10/25        | Fri<br>10/26 | Sat<br>10/27 | Total        | Time Reportin   | ng Code        |                     | Туре     | 4                   | .dd  |
|                                                      |                           | 4.0 4.0                | J 8.0                    | 8.0                  | 8.0          |              |              | 8.0          | 8.0          | 8.0       | 8.0                 | 8.0          |              | 72.          | 0 001 - 001-R   | egular Time    | •                   | ] Hours  | 3                   | _    |
|                                                      |                           | 4.0 4.9                | 0                        |                      |              |              |              |              |              |           |                     |              |              | 8.           | 0 050 - Sick Le | ave            |                     | Hours    | 6                   |      |
|                                                      | Save 1                    | for Later              |                          | Submit               |              |              |              |              |              |           |                     |              |              |              |                 |                |                     |          |                     |      |
|                                                      | Reported T                | Time Status            | Summary                  | Abse                 | ence/OT      | Exce         | ptions       |              |              |           |                     |              |              |              |                 |                |                     |          |                     |      |
|                                                      | Absence                   | Events ?               |                          |                      |              |              |              |              |              |           |                     |              |              |              |                 |                |                     |          |                     |      |
|                                                      | Absence                   | Take 💷                 |                          |                      |              |              |              |              |              |           |                     |              |              |              |                 |                |                     |          |                     | - 1  |
|                                                      | Select                    | Edit                   | *Start Date              | End                  | Date         | Absence      | e Name       |              | Reason       |           |                     | Dui          | ation        | Unit<br>Type | Details         | Status         | Approval<br>Monitor | So       | ource               |      |
|                                                      |                           | Edit                   | 10/15/2018               | 3 10/16              | 6/2018       | Sick Le      | ave          |              |              |           |                     |              | 8.00         | ) Hours      | Details         | Needs Approval | Approval<br>Monitor | Er<br>Ti | mployee<br>imesheet |      |
|                                                      |                           | Edit                   | 10/18/201                | H 10/1               | 8/201 🛐      | Select       | Absence      | Nan 🔻        |              |           |                     |              |              |              | Details         | New            | Approval<br>Monitor | Ma<br>Ti | lanager<br>imesheet |      |
|                                                      | Add At                    | bsence Even            |                          |                      |              | 4            |              |              |              |           |                     |              |              |              |                 |                |                     |          |                     |      |
|                                                      | Approval                  | 1                      |                          |                      | _            |              |              |              | A            |           |                     | Deres        |              |              |                 |                |                     |          |                     |      |
|                                                      | Sei                       | IECT AII               | De                       | eselect All          |              |              |              |              | Approve      |           |                     | Deny         |              |              |                 |                |                     |          |                     |      |
| javascript:DatePrompt_win0('END_DT\$1','END_DT\$pror | mpt\$1','450',false       | Entitlomon             | * Balance                | S                    |              |              |              |              |              |           |                     | Perso        | nalize   1코  | ]            |                 |                |                     |          |                     |      |

8. Choose the appropriate option from the **Absence Name** drop-down list.

| Report Employee Time   Assign Employee Schedule   Image: Addition Analytics   Image: Addition Cueries     Assince Events @   Assence Take   Image: Addition Cueries     Image: Addition Cueries     Image: Addition Cueries <                                                                                                    | Time Administration             |                                                                                                    |                                                            | Time Administ                                                                                                    | tration                                                                                             |                                                                                     |                  | 1                 | r 🕆               | ≣ Ø                   |
|----------------------------------------------------------------------------------------------------|---------------------------------|----------------------------------------------------------------------------------------------------|------------------------------------------------------------|----------------------------------------------------------------------------------------------------|----------------------------------------------------------------------------------------------------|-------------------------------------------------------------------------------------|------------------|-------------------|-------------------|-----------------------|
| Assign Employee Schedule Seve for Later Submit Seve for Later Submit Seve for                                                                                                    | 🕜 Report Employee Time          | 4.0 4                                                                                                    | .0                                                         |                                                                                                    |                                                                                                    | 8                                                                                   | 050 - Sick Leave | e                 | Ho                | purs                  |
| Ime Administration Analytics      Time Administration Queries      Tome Administration Queries      Control Control Contrel Control Control Control Contrecont Control Control Control C | Assign Employee Schedule        | Save for Later                                                                                                    | Submit                                                     |                                                                                                    |                                                                                                    |                                                                                     |                  |                   |                   |                       |
| Image: Time Administration Queries       Absence Take       End Date       Absence Name       Reason       Duration       Unit       Details       Status       Approval       Employee         Image: Sect Edd       Status       OffSozial       OffSozial       OffSozial       Status       Approval       Employee         Image: Comparison of the Comparison of the Compari                                                                                                    | Time Administration Analytics V | Reported Time Status                                                                                                    | Summary Absence/OT                                         | Exceptions                                                                                                    |                                                                                                    |                                                                                     |                  |                   |                   |                       |
| Image: Comments       Image: Comments                                                                                                    | Time Administration Queries V   | Absence Take Select Edit                                                                                                    | *Start Date End Date                                       | Absence Name                                                                                                    | Reason                                                                                              | Duration Unit<br>Type                                                               | Details St       | Status Mo         | pproval<br>onitor | Source                |
| Edit       10/18/201(#)       Select Absence Nar       Details       New       Approval       Manager         Add Absence Event       Annual Leave / FMLA- Family       Annual Leave / FMLA- Family       Award Leave / FMLA- Family       Award Leave / FMLA- Family       Award Leave / FMLA- Family       Balance as of 05/26/2016**       Volunteer         Absence Entitlement Balances       COP Workers Comp Used # 1       COP Workers Comp Used # 2       Balance as of 05/26/2016**       Volunteer         Sick Leave Balance       Comp Time Used / FMLA- Family       Comp Time Used / FMLA- Family       Volunteer       Volunteer         ************************************                                                                                                    |                                 | Edit                                                                                                    | 10/15/2018 10/16/2018                                      | Sick Leave                                                                                                    |                                                                                                    | 8.00 Hours                                                                          | Details Ne       | Needs Approval Ap | oproval<br>onitor | Employee<br>Timesheet |
| Add Absence Event       Annual Leave / FMLA - Employee         Approval       Award Leave / FMLA - Employee         Award Leave / FMLA - Employee       Award Leave / FMLA - Employee         Absence Entitlement Balances       COP Workers Comp Used # 1         COP Workers Comp Used # 2       COP Workers Comp Used # 2         COP Workers Comp Used # 2       Balance as of 05/26/2016**         Sick Leave Balance       Comp Time Used / FMLA - Employee         **Disclaimer The current balance does not reflect ass       Comp Time Used / FMLA - Employee         Manager/Approver       Cond Leave         Comments       Cond Leave         DateTime Created       User ID         Return to Select Employee       Vaer ID                                                                                                    |                                 | Edit                                                                                                    | 10/18/201                                                  | Select Absence Nan V<br>Annual Leave                                                                                                    |                                                                                                    |                                                                                     | Details Ne       | New Ap            | oproval<br>onitor | Manager<br>Timesheet  |
|                                                                                                    | 1                               | Add Absence Even Approval Select All Absence Entitlemet Entitlement Name Sick Leave Balance Annual Leave Balance **Disclaimer The curre Manager/Approver Comments DateTime Created Return to Select Employe | t Deselect All nt Balances nt balance does not reflect abs | Annual Leave / FMLA- El<br>Annual Leave / FMLA- El<br>Annual Leave / FMLA- En<br>Award Leave / FMLA- En<br>Award Leave / FMLA- Fa<br>Award Leave / Volunteer<br>COP Workers Comp Use<br>COP Workers Comp Use<br>Comp Time Used / FMLA<br>Comp Time Used / FMLA<br>Comp Time Used / FMLA<br>Comp Time Used / FMLA<br>Comp Time Used / FMLA<br>Comp Time Used / FMLA<br>Comp Time Used / FMLA<br>Comp Time Used / FMLA<br>Coredit Hours Used FML<br>Credit Hours Used / FMLA<br>Credit Hours Used / FMLA | np ve mily<br>of # 1<br>d # 2<br>d # 3<br>d # 3<br>e Emp<br>- Family<br>teer<br>A- Emp<br>- A- Fmly | ny<br>Versonalize   [3]<br>Innce as of 05/26/2018**<br>627.00 Hours<br>276.00 Hours |                  |                   |                   |                       |

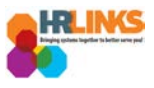

#### 9. Select the **Details** hyperlink.

|            |                      |             |            | Time Administra | ation    |              |         |                |                     | 4                     | 7 1    |             |
|------------|----------------------|-------------|------------|-----------------|----------|--------------|---------|----------------|---------------------|-----------------------|--------|-------------|
|            |                      |             | 0.0        |                 | 0.0 0.   |              | 0.0     |                | oon oonnogaa        |                       |        |             |
|            | 4.0 4                | 4.0         |            |                 |          |              |         | 8.0 (          | 050 - Sick Leave    |                       | Hour   | S           |
| Save       | for Later            | Sub         | mit        |                 |          |              |         |                |                     |                       |        | ſ           |
| Reported T | īme Status           | Summary     | Absence/OT | Exceptions      |          |              |         |                |                     |                       |        |             |
|            |                      |             |            |                 |          |              |         |                |                     |                       |        |             |
| Absence    | Events 🕐<br>Take 🔲 🖽 | )<br>)      |            |                 |          |              |         |                |                     |                       |        | Personalize |
| Select     | Edit                 | *Start Date | End Date   | Absence Name    | Duration | Unit<br>Type | Details | Status         | Approval<br>Monitor | Source                | Cancel | Dele        |
|            | Edit                 | 10/15/2018  | 10/16/2018 | Sick Leave      | 8.00     | Hours        | Details | Needs Approval | Approval<br>Monitor | Employee<br>Timesheet |        |             |
|            | Edit                 | 10/18/201 🙀 | 10/18/201  | Annual Leave    |          | Hours        | Details | New            | Approval<br>Monitor | Manager<br>Timesheet  |        | Dele        |
| Add Al     | bsence Even          | t           |            |                 |          |              | 2       |                |                     |                       |        |             |

- 10. A dialogue box will appear where you will be able to create the **Absence Event Details**, such as indicating Partial Days for the absence.
- 11. Select the appropriate option for **Partial days**.
  - a. **None**: Default value. No partial days (all full day absences). The hours calculated will be based on the number of hours on the base schedule.
  - b. **All Days**: All partial days. Enter the hours to be applied to all days.
  - c. **Start Day Only**: Start day is the only partial day. The rest are full day absences. Enter the number of hours for the first day. The rest will be calculated using the hours in the base schedule.
  - d. **End Day Only**: End (or last) day is the only partial day. The rest are full day absences. Enter the number of hours for the last day. The rest will be calculated using the hours in the base schedule.
  - e. **Start and End Days**: Start and end days are partial days. The rest are full day absences. Enter the number of hours for the first and last day. The rest will be calculated using the hours in the base schedule.

| Absence Detail 👔   |                                      |
|--------------------|--------------------------------------|
| *Start Date        | 08/21/2018                           |
| End Date           | 08/21/2018                           |
| Filter by Type     | All                                  |
| *Absence Name      | Sick Leave                           |
| Partial Days       | None                                 |
| Duration           | All Days / 것<br>End Day Only         |
| Calculate Duration | None                                 |
|                    | Start Day Only<br>Start and End Days |

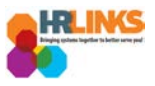

12. Select the **Calculate Duration** button to determine how many hours the absence will be.

| Absence Detail 👔           |   |
|----------------------------|---|
| *Start Date 10/18/2018     |   |
| End Date 10/18/2018        |   |
| Filter by Type All         | ٣ |
| *Absence Name Annual Leave | • |
| Partial Days None          | ۳ |
| Duration 8.00 Hours        |   |
| Calculate Duration         |   |

13. Select the **OK** button to return to the timesheet.

| Lime Administration                                                                                                    |     |
|----------------------------------------------------------------------------------------------------|-----|
| SS Create Absence Req                                                                                                    | ×   |
| 7 Iboonoo Evont Bottano                                                                                                    |     |
| Kylie Dominguez         Building Manager                                                                                            |     |
| ▼ Instructions                                                                                                    |     |
| Enter Start Date, End Date, and Absence Name. Then complete the rest of the required fields before returning to the Timesheet page. | - 1 |
| Absence Detail 👔                                                                                                    |     |
| *Start Date 10/18/2018 🛐 View Monthly Calendar End Date 10/18/2018 🛐                                                                |     |
| Filter by Type All                                                                                                    |     |
| Calculate Duration                                                                                                    |     |
| Comments                                                                                                    |     |
| Reporter Comments:                                                                                                    |     |
| Cancel * Required Field **Disclaimer The current balance does not reflect absences that have not been processed.                    |     |

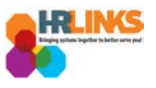

- 14. For the current pay period, select the **Apply Schedule** button to apply the base schedule to the employee's timesheet, if you have not already done so.
  - a. If regular time appears on the timesheet, the Apply Schedule button will not appear.

| Assign Employee Schedule               |        | Ruilding Man                          | anor                                                                                       |             |                   |               |                      |              |              |           | Empl Re      | ecord 0      |              |             |                     |                       |        | _           |
|----------------------------------------|--------|---------------------------------------|--------------------------------------------------------------------------------------------|-------------|-------------------|---------------|----------------------|--------------|--------------|-----------|--------------|--------------|--------------|-------------|---------------------|-----------------------|--------|-------------|
|                                        |        | Dulluling Maria                       | agoi                                                                                       |             |                   |               |                      |              | -            | arliant i | Change       | Dete 40      | 20/2040      |             |                     |                       |        |             |
| IIIIIIIIIIIIIIIIIIIIIIIIIIIIIIIIIIIIII | $\sim$ | Actions -                             | other Time                                                                                 | shoot       |                   |               |                      |              | E            | amest     | change       | Date 10/.    | 28/2018      |             |                     |                       |        |             |
| -                                      |        | Select And                            |                                                                                            | sileet      |                   |               |                      |              |              |           |              |              |              |             |                     |                       |        |             |
| Time Administration Queries            |        |                                       | *Vi                                                                                        | ew By Cale  | ndar Period       |               | ۲                    |              |              |           | Pr           | revious Pe   | riod No      | ext Period  |                     |                       |        |             |
| Inne Administration Queries            | *      |                                       |                                                                                            | *Date 10/14 | /2018             | φ             |                      |              |              |           |              |              |              |             |                     |                       |        |             |
|                                        |        |                                       | Scheduled                                                                                  | Hours 80.0  |                   | Re            | ported Hours         | 8.0          |              |           | P            | Print Times  | heet         |             |                     |                       |        |             |
|                                        |        | From Sund                             | lay 10/14/2                                                                                | 018 to Satu | rday 10/27/       | 2018 🧿        |                      |              |              |           |              |              |              |             |                     |                       |        | _           |
|                                        |        | Sun N<br>10/14 1                      | Mon Tue<br>0/15 10/16                                                                      | Wed 10/17   | Thu F<br>10/18 10 | ri 9<br>19 10 | at Sun<br>//20 10/21 | Mon<br>10/22 | Tue<br>10/23 | Wed 10/24 | Thu<br>10/25 | Fri<br>10/26 | Sat<br>10/27 | Total       | Time Reporting C    | Code                  | Туре   | Add         |
|                                        |        |                                       | 4.0 4                                                                                      | .0          |                   |               |                      |              |              |           |              |              |              | 8.0         | 050 - Sick Leave    | 9                     | Hours  |             |
|                                        | "      | Reported To<br>Absence I<br>Absence T | ave for Later     Submit       ted Time Status     Summary       Absence/OT     Exceptions |             |                   |               |                      |              |              |           |              |              |              |             |                     |                       | F      | Personalize |
|                                        |        | Select                                | Edit                                                                                       | *Start Date | End Date          | Ab            | sence Name           |              | Duration     | U<br>Tj   | nit<br>ype   | Details      | St           | atus        | Approval<br>Monitor | Source                | Cancel | Delet       |
|                                        |        |                                       | Edit                                                                                       | 10/15/2018  | 10/16/201         | 8 Si          | ck Leave             |              |              | 8.00 H    | lours        | Details      | Ne           | eds Approva | Approval<br>Monitor | Employee<br>Timesheet |        |             |
|                                        |        |                                       | Edit                                                                                       | 10/18/201   | 10/18/20          |               | nnual Leave          | ٣            |              | 8.00 H    | lours        | Details      | Ne           | 9W          | Approval<br>Monitor | Manager<br>Timesheet  |        | Delet       |
|                                        |        | Add Ab                                | isence Event                                                                               | :           |                   |               |                      |              |              |           |              |              |              |             |                     |                       |        |             |
|                                        |        | Approval                              |                                                                                            |             |                   |               |                      |              |              |           |              |              |              |             |                     |                       |        |             |
|                                        |        | Sele                                  | ect All                                                                                    | De          | select All        |               |                      |              | Approve      |           |              | Deny         |              |             |                     |                       |        |             |

- 15. The base schedule will appear on the timesheet. Edit the time on the base schedule based on the absence event you just entered.
  - a. Ex: If eight hours of annual leave is submitted for October 18, the eight hours of work that appeared when you applied the base schedule must be deleted or changed to 0. If you don't delete the regular hours, you will receive an exception and the timesheet will not be processed until it has been corrected.

| Timesheet            | t                                                       |                |                        |                        |              |                        |              |              |              |               |                     |                       |     |         |
|----------------------|---------------------------------------------------------|----------------|------------------------|------------------------|--------------|------------------------|--------------|--------------|--------------|---------------|---------------------|-----------------------|-----|---------|
| Kylie Domi           | nguez                                                   |                |                        |                        |              |                        | Employ       | vee ID 000   | 00031        |               |                     |                       |     |         |
| Building Manag       | jer                                                     |                |                        |                        |              |                        | Empl R       | ecord ()     |              |               |                     |                       |     |         |
| Actions              | Time S                                                  | ource          | Sched                  | ule                    |              | Earlie                 | st Change    | Date 10/2    | 28/2018      |               |                     |                       |     |         |
| Select Anot          | ther Time                                               | sheet          |                        |                        |              |                        |              |              |              |               |                     |                       |     |         |
|                      | *Vi                                                     | ew By Calend   | lar Period             | •                      |              |                        | P            | revious Per  | riod N       | ext Period    |                     |                       |     |         |
|                      |                                                         | *Date 10/14/2  | 018 関 🍫                |                        |              |                        |              |              |              |               |                     |                       |     |         |
| 5                    | Scheduled Hours 80.0 Reported Hours 8.0 Print Timesheet |                |                        |                        |              |                        |              |              |              |               |                     |                       |     |         |
| From Sunda           | y 10/14/20                                              | )18 to Saturd  | lay 10/27/2018         | ?                      |              |                        |              |              |              |               |                     |                       |     |         |
| Sun Mo<br>10/14 10/1 | on Tue<br>15 10/16                                      | Wed<br>10/17 1 | Thu Fri<br>10/18 10/19 | Sat Sun<br>10/20 10/21 | Mon<br>10/22 | Tue Wed<br>10/23 10/24 | Thu<br>10/25 | Fri<br>10/26 | Sat<br>10/27 | Total         | Time Reporting      | Code                  |     | Туре    |
|                      | 4.0 4.                                                  | 0 8.0          | 0.0 8.0                |                        | 8.0          | 8.0 8                  | 0 8.0        | 8.0          |              |               | 001 - 001-Reg       | ular Time             |     | Hours   |
|                      | 4.0 4.                                                  | 0              |                        |                        |              |                        |              |              |              | 8.0           | 050 - Sick Leav     | e                     |     | Hours   |
| Save for             | r Later                                                 | Su             | bmit                   |                        |              |                        |              |              |              |               |                     |                       |     |         |
| Reported Tim         | ne Status                                               | Summary        | Absence/OT             | Exceptions             |              |                        |              |              |              |               |                     |                       |     |         |
|                      |                                                         |                |                        |                        |              |                        |              |              |              |               |                     |                       |     |         |
| Absence Ev           | vents 🕐                                                 |                |                        |                        |              |                        |              |              |              |               |                     |                       |     | Persona |
| Absence Ta           | ke 💷                                                    |                |                        |                        |              |                        |              |              |              |               |                     |                       |     |         |
| Select               | Edit                                                    | *Start Date    | End Date               | Absence Name           |              | Duration               | Unit<br>Type | Details      | St           | tatus         | Approval<br>Monitor | Source                | Can | cel     |
|                      | Edit                                                    | 10/15/2018     | 10/16/2018             | Sick Leave             |              | 8.00                   | Hours        | Details      | N            | eeds Approval | Approval<br>Monitor | Employee<br>Timesheet |     |         |
|                      | Edit                                                    | 10/18/201      | 10/18/201              | Annual Leave           | Ŧ            | 8.00                   | Hours        | Details      | N            | ew            | Approval<br>Monitor | Manager<br>Timesheet  |     |         |
| Add Abs              | ence Event                                              |                |                        |                        |              |                        |              |              |              |               |                     |                       |     |         |

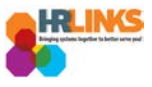

16. Once you have made the necessary adjustments, select the **Submit** button.

| C Time Administration         | Time Administration                                                                                                    |      | ► = (       | D      |  |  |  |  |  |  |  |
|-------------------------------|----------------------------------------------------------------------------------------------------|------|-------------|--------|--|--|--|--|--|--|--|
| Report Employee Time          | Timesheet                                                                                                    |      | New Windo   | w ^    |  |  |  |  |  |  |  |
| iii Assign Employee Schedule  | Kylie Dominguez         Employee ID         00000031           Building Manager         Empl Record         0                                                                                                    |      |             |        |  |  |  |  |  |  |  |
| Time Administration Analytics | Actions Time Source Schedule Earliest Change Date 10/28/2018 Select Another Timesheet                                                                                                    |      |             |        |  |  |  |  |  |  |  |
| Time Administration Queries V | *View By Calendar Period   Previous Period Next Period  *Date 10/14/2018                                                                                                    |      |             |        |  |  |  |  |  |  |  |
|                               | Scheduled Hours 80.0 Reported Hours 8.0 Print Timesheet                                                                                                    |      |             |        |  |  |  |  |  |  |  |
|                               | From Sunday 10/14/2018 to Monday T1/12/2018 (2)           Sun         Mon         Tue         Wed         Thu         Fri         Sat         Sun         Mon         Tue         Wed         Thu         Fri         Sat         Sun         Mon         Tue         Wed         Thu         Fri         Sat         Time Reporting Code           10/14         10/15         01/16         10/17         10/20         10/21         10/23         10/24         10/25         10/27         Total         Time Reporting Code |      | Туре Ас     | bt     |  |  |  |  |  |  |  |
|                               | 4 4 8.0 0 8.0 8.0 8.0 8.0 8.0 001 - 001-Regular Time                                                                                                    | Ŧ    | Hours       |        |  |  |  |  |  |  |  |
|                               | 4.0 4.0 8.0 050 - Sick Leave                                                                                                    |      | Hours       |        |  |  |  |  |  |  |  |
|                               | Save for Later         Submit           Reported Time Status         Summary         Absence/OT                                                                                                    |      |             |        |  |  |  |  |  |  |  |
|                               | Absence Events @                                                                                                    |      | Personalize | ī      |  |  |  |  |  |  |  |
|                               | Absence lake         Iteration         Unit         Unit         Details         Status         Approval<br>Monitor         Source                                                                                                    | Cano | cel Dele    | et     |  |  |  |  |  |  |  |
|                               | Edit 10/15/2018 10/16/2018 Sick Leave 8.00 Hours Details Needs Approval Approval Immesheet                                                                                                    |      |             |        |  |  |  |  |  |  |  |
|                               | Edit 10/18/2011 10/18/2011 Annual Leave • 8.00 Hours Details New Approval Manager Timesheet                                                                                                    |      | Del         | el     |  |  |  |  |  |  |  |
|                               | Add Absence Event                                                                                                    |      |             |        |  |  |  |  |  |  |  |
|                               | Approval                                                                                                    |      |             |        |  |  |  |  |  |  |  |
|                               | Select All Approve Deny                                                                                                    |      |             |        |  |  |  |  |  |  |  |
|                               | Absence Entitlement Balances Personalize   (3                                                                                                    |      |             | •<br>• |  |  |  |  |  |  |  |

17. Review the attestation message, and select the **Yes** button.

| Once Approved the status cannot be reverted back. (20020,20)                                                        |
|----------------------------------------------------------------------------------------------------|
| By clicking Yes, you are certifying that all reported time was worked and approved according to law and regulation. |
| Select Yes to confirm and complete the status change. No to return to the page without undating the status          |
| Celeer res to command complete the status enange, no to retain to the page without updating the status.             |
| Yes No                                                                                                    |
| W 0//1//2018 Needs Approval 8.001-Regular lime 8.001                                                                |

- 18. You have successfully submitted the absence/OT request (and timesheet).
- 19. As the time administrator, you can now approve both the absence/OT request(s) (and timesheet). Read how to approve the absence/OT request in the next section.

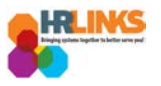

# **Approve Absence Request for Employee**

- 1. From the Employee Self Service home page, select the drop-down at the top of the screen, and choose **Time Administration**.
  - a. <u>Follow these instructions</u> to add the Time Administration page/tile to your homepage.

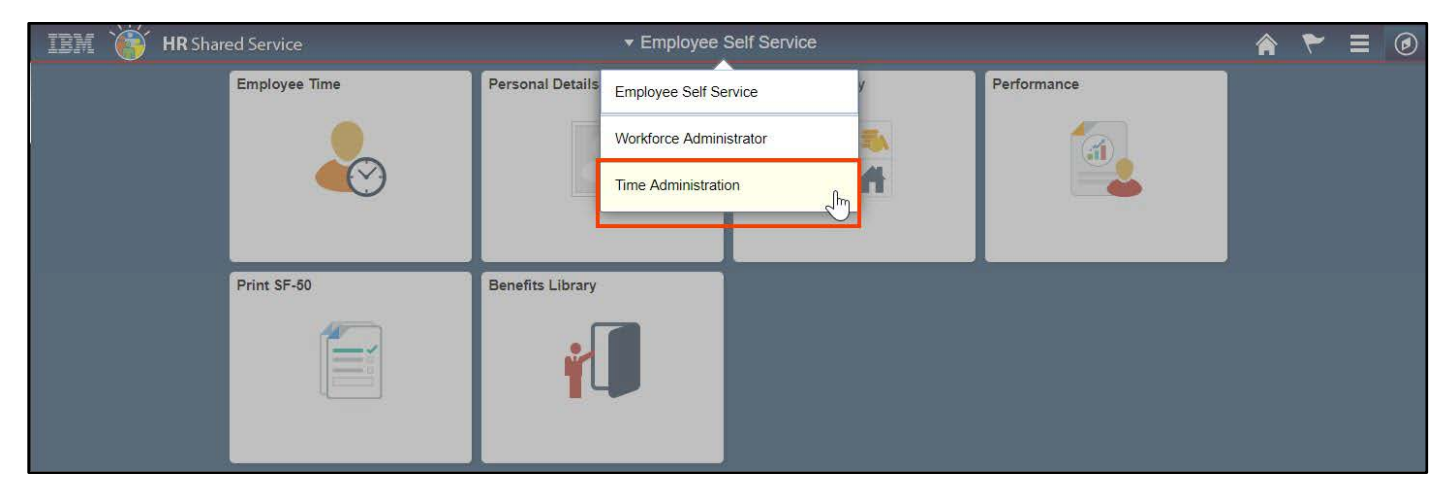

2. Select the **Time Administration** tile.

|                                                                                                    | <ul> <li>Time Administration</li> </ul> |  |
|----------------------------------------------------------------------------------------------------|-----------------------------------------|--|
| Time Administration                                                                                                    |                                         |  |
|                                                                                                    |                                         |  |
| - Indexed States of the second second s |                                         |  |
|                                                                                                    |                                         |  |

a. It might take a moment for the Time Administration page to load.

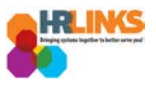

3. HR Links will default to the **Report Employee Time** tab. From there, choose the employee for whom you would like to approve an absence/OT request.

| C Time Administration             |               |                    |                | Time Administration               |                         |                   |                    |           |                           | ^ ₹                               | ≡ 0             |
|-----------------------------------|---------------|--------------------|----------------|-----------------------------------|-------------------------|-------------------|--------------------|-----------|---------------------------|-----------------------------------|-----------------|
| 🕜 Report Employee Time            | Report Time   |                    |                |                                   |                         |                   |                    |           |                           |                                   | New Window      |
| iii Assign Employee Schedule      | Employee Se   | Immary             |                |                                   |                         |                   |                    |           |                           |                                   |                 |
| Ime Administration Analytics      | Change View   |                    |                |                                   |                         |                   |                    |           |                           |                                   |                 |
| •                                 | *View By      | Calendar Period    | Ŧ              | <b>v</b>                          | Show Schedu             | le Information    | 1                  |           |                           |                                   |                 |
| 🙀 Time Administration Queries 🛛 🗸 | Date 0        | 9/30/2018          | φ              | Pre                               | vious Period            | N                 | ext Period         |           |                           |                                   |                 |
|                                   | Employees For | Turner Craig, Time | e Needing Appr | roval From 09/30/2018 - 10/13/201 | 8                       |                   |                    |           |                           |                                   |                 |
|                                   | Last Name     | First Name         | Employee ID    | Job Title                         | Hours to be<br>Approved | Reported<br>Hours | Scheduled<br>Hours | Exception | Absence to<br>be Approved | Hours<br>Approved or<br>Submitted | Denied<br>Hours |
|                                   | Davenport     | Isiah              | 00000764       | Supervisory Realty Specialist     | 0.0                     | 0.0               | 80.0               |           |                           | 0.0                               | 0.0             |
|                                   | Dickson       | Christine          | 00000802       | Supervisory Financial Manageme    | 0.0                     | 0.0               | 80.0               |           |                           | 0.0                               | 0.0             |
|                                   | Dominguez     | Kylie              | 0000031        | Building Manager                  | 0.0                     | 0.0               | 80.0               |           |                           | 0.0                               | 0.0             |
|                                   | Bonaidson     | Kiara              | 00000761       | Transportation Operations Spec    | 0.0                     | 0.0               | 80.0               |           |                           | 0.0                               | 0.0             |
|                                   | Downs         | Caylee             | 80800000       | Program Manager                   | 0.0                     | 0.0               | 80.0               |           |                           | 0.0                               | 0.0             |
|                                   | Doyle         | Karla              | 00000117       | Program and Procurement Suppor    | 0.0                     | 0.0               | 80.0               |           |                           | 0.0                               | 0.0             |
|                                   | Durham        | Shamar             | 00000746       | Assisted Acquisition Project M    | 0.0                     | 0.0               | 80.0               |           |                           | 0.0                               | 0.0             |
|                                   | Ellis         | Toby               | 00000835       | Operations Manager                | 0.0                     | 0.0               | 80.0               |           |                           | 0.0                               | 0.0             |
|                                   | Espinoza      | Miriam             | 0080000        | Asset Manager                     | 0.0                     | 0.0               | 80.0               |           |                           | 0.0                               | 0.0             |
|                                   | Finley        | Ernesto            | 00000106       | General Engineer                  | 0.0                     | 0.0               | 80.0               |           |                           | 0.0                               | 0.0             |

4. The employee's timesheet will appear. Go to the **Absence/OT** tab.

| < Time Administration         |                       |                          |                              |                  |                 |                | Tim                   | e Adr     | ninist | ration      | 1       |                   |                     |                  |               |                |            | â | ٢ |        | ٢      |
|-------------------------------|-----------------------|--------------------------|------------------------------|------------------|-----------------|----------------|-----------------------|-----------|--------|-------------|---------|-------------------|---------------------|------------------|---------------|----------------|------------|---|---|--------|--------|
|                               | Timesh                | neet                     |                              |                  |                 |                |                       |           |        |             |         |                   |                     |                  |               |                |            |   |   | New Wi | iuow 🔺 |
| Assign Employee Schedule      | Kylie D<br>Building N | <b>omingu</b><br>Aanager | ez                           |                  |                 |                |                       |           |        |             |         | Employ<br>Empl Re | ee ID 000<br>cord 0 | 00031            |               |                |            |   |   |        |        |
| Time Administration Analytics | Actions -<br>Select   | Another                  | Time Sou<br>Timeshe<br>*View | eet<br>By Cale   | ndar Peri       | Scheo          | lule                  | T         |        |             | Earlies | t Change<br>Pr    | Date 10/1           | 4/2018<br>iod Ne | ext Period    |                |            |   |   |        |        |
| Time Administration Queries V |                       | Sche                     | *D<br>duled Ho               | Date 09/30       | /2018           | ) ii 🗘         | Report                | ted Hours | s 80.0 |             |         | P                 | int Timest          | ieet             |               |                |            |   |   |        |        |
|                               | From S                | unday 09<br>Mon          | )/30/2018<br>Tue             | 8 to Satu<br>Wed | irday 10<br>Thu | /13/201<br>Fri | 8 ?<br>Sat            | Sun       | Mon    | Tue         | Wed     | Thu               | Fri                 | Sat              | Total         | Time Reporting | Code       |   |   | Type   | Ar     |
|                               | 9/30                  | 10/1<br>4.0              | 10/2<br>8.0                  | 10/3<br>8.0      | 10/4<br>8.0     | 10/5<br>8.0    | 10/6                  | 10/7      | 10/8   | 10/9<br>8.0 | 10/10   | 10/11             | 10/12               | 10/13            | 76.0          | 001 - 001-Re   | gular Time |   | ٣ | Hours  |        |
|                               |                       | 4.0                      |                              |                  |                 |                |                       |           |        |             |         |                   |                     |                  | 4.0           | 050 - Sick Lea | ve         |   |   | Hours  |        |
| "                             | Sa                    | ve for Late              | er                           | 5                | Submit          |                | _                     |           |        |             |         |                   |                     |                  |               |                |            |   |   |        |        |
|                               | Report                | ed Time S<br>ed Time     | itatus<br>Status             | <u>S</u> ummar   | y <u>A</u> bs   | ence/OT        | אס <mark>ב</mark> אכי | eptions   |        |             |         |                   |                     | Pare             | onaliza   Fin | a 1 🛛 1 🔜      | 1-11 of 11 |   |   |        |        |
|                               | Select                | t Date                   | Status                       | Reported         | Status          |                |                       | Total     | TRC    |             | De      | escription        |                     | F 615            | Sche<br>Hi    | d Com          | ments      |   |   |        |        |
|                               |                       | 10/0                     | 1/2018                       | Needs A          | pproval         |                |                       | 4.0       | 001    |             | 00      | 1-Regula          | r Time              |                  | 8.            | 00             |            |   |   |        | - 1    |
|                               |                       | 10/0                     | 1/2018                       | Needs A          | pproval         |                |                       | 4.0       | 050    |             | Si      | ck Leave          |                     |                  | 8.            | 00             |            |   |   |        |        |
|                               |                       | 10/0                     | 2/2018                       | Needs A          | pproval         |                |                       | 8.0       | 001    |             | 00      | 1-Regula          | Time                |                  | 8.            | 00             |            |   |   |        |        |
|                               |                       | 10/0                     | 3/2018                       | Needs A          | pproval         |                |                       | 8.0       | 001    |             | 00      | )1-Regula         | r Time              |                  | 8.            | 00             |            |   |   |        |        |
|                               |                       | 10/0                     | 14/2018                      | Needs A          | pproval         |                |                       | 8.0       | 001    |             | 00      | 1-Regula          | Time                |                  | 8.<br>9       | 00             |            |   |   |        |        |
|                               |                       | 10/0                     | 8/2018                       | Needs A          | pproval         |                |                       | 8.0       | 001    |             | 00      | )1-Regula         | Time                |                  | 8.            | 00             |            |   |   |        |        |
|                               |                       | 10/0                     | 9/2018                       | Needs A          | pproval         |                |                       | 8.0       | 001    |             | 00      | )1-Regula         | r Time              |                  | 8.            | 00             |            |   |   |        |        |
|                               | 4                     |                          |                              |                  |                 |                |                       |           |        |             |         |                   |                     |                  |               |                |            | - |   |        | +      |

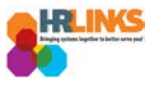

5. From the Absence/OT tab, choose the **Select All** button. A check mark will appear at the beginning of each row.

|                     |             |             |             |             |             | Tim            | e Adı       | ninist      | ration      |              |              |              |              |          |                     |                                | â          | ۲      | Ξ   | Ø  |
|---------------------|-------------|-------------|-------------|-------------|-------------|----------------|-------------|-------------|-------------|--------------|--------------|--------------|--------------|----------|---------------------|--------------------------------|------------|--------|-----|----|
| Times               | sheet       |             |             |             |             |                |             |             |             |              |              |              |              |          |                     |                                |            |        |     |    |
| Kylie               | Domin       | guez        |             |             |             |                |             |             |             |              | Employe      | e ID 000     | 00031        |          |                     |                                |            |        |     |    |
| Building            | g Manage    | er          |             |             |             |                |             |             |             |              | Empl Re      | cord 0       |              |          |                     |                                |            |        |     |    |
| Actions             | <b>.</b>    |             |             |             |             |                |             |             |             | Earliest     | Change       | Date 10/0    | 1/2018       |          |                     |                                |            |        |     |    |
| Selec               | t Anoth     | er Time     | sheet       |             |             |                |             |             |             |              |              |              |              |          |                     |                                |            |        |     |    |
|                     |             | *V          | iew By Cal  | endar Pe    | riod        |                | •           |             |             |              | Pr           | evious Per   | iod Ne>      | t Period |                     |                                |            |        |     |    |
|                     |             |             | *Date 09/3  | 0/2018      | 19 🗘        |                |             |             |             |              |              |              |              |          |                     |                                |            |        |     |    |
|                     | So          | heduled     | Hours 80.0  | 0           |             | Repor          | ted Hour    | s 80.0      |             |              | Pi           | int Timesh   | ieet         |          |                     |                                |            |        |     |    |
| From                | Sunday      | 09/30/2     | 018 to Sat  | urday 1     | 0/13/20     | 18 🕐           |             |             |             |              |              |              |              |          |                     |                                |            |        |     |    |
| Sun<br>9/30         | Mon<br>10/1 | Tue<br>10/2 | Wed 10/3    | Thu<br>10/4 | Fri<br>10/5 | Sat<br>10/6    | Sun<br>10/7 | Mon<br>10/8 | Tue<br>10/9 | Wed 10/10    | Thu<br>10/11 | Fri<br>10/12 | Sat<br>10/13 | Total    | Time Reporti        | ng Code                        |            | Ту     | pe  | Ac |
|                     | 4           | .0 8        | .0 8.0      | 8.0         | 8.(         | 0              |             | 8.0         | 8.0         | 8.0          | 8.0          | 8.0          |              | 76       | .0 001 - 001-F      | legular Time                   |            | ▼ Ho   | urs |    |
|                     | 4           | .0          |             |             |             |                |             |             |             |              |              |              |              | 4        | 0 050 - Sick Le     | eave                           |            | Ho     | urs |    |
| II<br><u>R</u> epor | rted Time   | Status      | Summary     | Abs         | ence/O      | T <u>E</u> xce | eptions     |             |             |              |              |              |              |          |                     |                                | Personaliz | e   [] |     |    |
| Abse                | ence Tak    | e           | )           |             |             |                |             |             |             |              |              |              |              |          |                     |                                |            |        |     |    |
| Sel                 | lect        | Edit        | *Start Date | End [       | Date        | Absence I      | Name        |             | Duration    | Unit<br>Type | Deta         | ils          | Status       |          | Approval<br>Monitor | Source                         | С          | ancel  |     |    |
| 6                   | •           | Edit        | 10/01/201   | 8 10/01     | 1/2018      | Sick Leav      | re          |             | 4           | .00 Hou      | rs Det       | ails         | Needs        | Approval | Approval<br>Monitor | Employee<br>Absence<br>Request |            |        |     |    |
| A                   | dd Abse     | nce Even    | t           |             |             |                |             |             |             |              |              |              |              |          |                     |                                |            |        |     |    |
| Appr                | oval        |             |             |             |             |                |             |             |             |              |              |              |              |          |                     |                                |            |        |     |    |
|                     | Select      | All         | D           | eselect A   | 1           |                |             |             | Approve     |              |              | Deny         |              |          |                     |                                |            |        |     |    |
| Abs                 | ence Er     | ntitleme    | nt Balance  | s           |             |                |             |             |             |              |              | Persor       | alize   🖪    | ]        |                     |                                |            |        |     |    |
| Entitle             | ement Na    | ne          |             |             |             |                |             |             |             |              |              | Balance a    | s of 05/26/  | 2018**   |                     |                                |            |        |     |    |

### 6. Return to the **Reported Time Status** tab.

|                                                 |                                                          |                                           |                                |                                   |                 | Time                             | e Adn       | ninist      | ration         |                         |                 |              |                 |           |                                            |                                          | Â                 | ۲ ا            |  |
|-------------------------------------------------|----------------------------------------------------------|-------------------------------------------|--------------------------------|-----------------------------------|-----------------|----------------------------------|-------------|-------------|----------------|-------------------------|-----------------|--------------|-----------------|-----------|--------------------------------------------|------------------------------------------|-------------------|----------------|--|
| ilding N                                        | /lanager                                                 |                                           |                                |                                   |                 |                                  |             |             |                |                         | Empl Re         | cord 0       |                 |           |                                            |                                          |                   |                |  |
| tions -                                         |                                                          |                                           |                                |                                   |                 |                                  |             |             | 1              | Earliest                | Change          | Date 10/0    | 1/2018          |           |                                            |                                          |                   |                |  |
| elect /                                         | Another                                                  | Timesh                                    | neet                           |                                   |                 |                                  |             |             |                |                         |                 |              |                 |           |                                            |                                          |                   |                |  |
|                                                 |                                                          | *Viev                                     | w By Cale                      | endar Pe                          | riod            |                                  | *           |             |                |                         | Pre             | evious Per   | iod Ne          | xt Period |                                            |                                          |                   |                |  |
|                                                 |                                                          | *                                         | Date 09/30                     | )/2018                            | 1               |                                  |             |             |                |                         |                 |              |                 |           |                                            |                                          |                   |                |  |
|                                                 | Sche                                                     | duled H                                   | ours 80.0                      |                                   |                 | Report                           | ed Hours    | 80.0        |                |                         | Pr              | int Timesh   | eet             |           |                                            |                                          |                   |                |  |
| rom Si                                          | unday 09                                                 | 9/30/201                                  | 18 to Sati                     | irday 1(                          | )/13/201        | 8 🕐                              |             |             |                |                         |                 |              |                 |           |                                            |                                          |                   |                |  |
| Sun<br>9/30                                     | Mon<br>10/1                                              | Tue<br>10/2                               | Wed 10/3                       | Thu<br>10/4                       | Fri<br>10/5     | Sat<br>10/6                      | Sun<br>10/7 | Mon<br>10/8 | Tue<br>10/9    | Wed 10/10               | Thu<br>10/11    | Fri<br>10/12 | Sat<br>10/13    | Total     | Time Report                                | ing Code                                 |                   | Туре           |  |
|                                                 | 4.0                                                      | 8.0                                       | 8.0                            | 8.0                               | 8.0             |                                  |             | 8.0         | 8.0            | 8.0                     | 8.0             | 8.0          |                 | 76.0      | 0 001 - 001-                               | Regular Time                             | ,                 | Hours          |  |
|                                                 | 4.0                                                      |                                           |                                |                                   |                 |                                  |             |             |                |                         |                 |              |                 | 4 (       | 0.050 - Sick I                             | eave                                     |                   | Hours          |  |
| Sav                                             | ve for Late                                              | er                                        | :                              | Submit                            |                 |                                  |             |             |                |                         |                 |              |                 |           |                                            |                                          |                   |                |  |
| Sav<br>Reporte                                  | ve for Late                                              | er<br>tatus                               | <u>S</u> ummary                | Submit<br>Abs                     | ence/OT         | Excer                            | ptions      |             |                |                         |                 |              |                 |           |                                            |                                          | Decemping         |                |  |
| Sav<br>Reporte<br>Absenc                        | ve for Late<br>ed Time St<br>ce Event                    | er<br>tatus<br>ts                         | <u>S</u> ummary                | Submit<br>Abs                     | ence/OT         | Excep                            | ptions      |             |                |                         |                 |              |                 |           |                                            |                                          | Personalize       | 1.7            |  |
| Sav<br>Reporte<br>Absence<br>Absence<br>Select  | ve for Late<br>ed Time St<br>ce Event<br>ce Take         | er<br>tatus<br>ts<br>Edit                 | Summary                        | Submit<br>Abs<br>End I            | ence/OT<br>Date | Excer<br>Absence N               | ptions      |             | Duration       | Unit                    | Deta            | ils          | Status          |           | Approval<br>Monitor                        | Source                                   | Personalize       | । [त्र<br>ncel |  |
| Sav<br>Reporte<br>Absenc<br>Absenc<br>Select    | ve for Late<br>ad Time St<br>ce Event<br>ce Take<br>tt I | er<br>latus<br>ts<br>Edit<br>Edit         | Summary<br>*Start Date         | Submit<br>Abs<br>End [<br>3 10/01 | ence/OT         | Excer<br>Absence N<br>Sick Leave | ame         |             | Duration<br>4. | Unit<br>Type<br>00 Hour | Deta<br>rs Deta | nils<br>ails | Status<br>Needs | Approval  | Approval<br>Monitor<br>Approval<br>Monitor | Source<br>Employee<br>Absence<br>Request | Personalize       | ncel           |  |
| Sav<br>Reporte<br>Absend<br>Select<br>Select    | ve for Late<br>ed Time St<br>ce Event<br>ce Take<br>tt I | er<br>tatus<br>ts<br>Edit<br>Edit<br>Edit | Summary<br>*Start Date         | Submit Abs                        | ence/OT         | Excep<br>Absence N<br>Sick Leave | ame         |             | Duration<br>4. | Unit<br>Type<br>00 Hour | Deta            | iils<br>ails | Status<br>Needs | Approval  | Approval<br>Monitor<br>Approval<br>Monitor | Source<br>Employee<br>Absence<br>Request | Personalize       | । ह्य          |  |
| Sav<br>Reporte<br>Absence<br>Select<br>©<br>Add | ve for Late                                              | er<br>tatus<br>ts<br>Edit<br>Edit<br>Edit | <u>S</u> ummary<br>*Start Date | Submit<br>Abs<br>End E<br>3 10/01 | ence/OT         | Excer<br>Absence N<br>Sick Leave | ame         |             | Duration<br>4. | Unit<br>Type<br>00 Hour | Deta            | nils         | Status<br>Needs | Approval  | Approval<br>Monitor<br>Approval<br>Monitor | Source<br>Employee<br>Absence<br>Request | Personalize<br>Ca | [7]            |  |

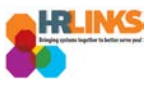

| Time Administration               |              |                    |                 |                 |            | Time        | Admi        | inist       | ration      |              |               |             |              |               |                        |    | ۲ =                       | ٢    |
|-----------------------------------|--------------|--------------------|-----------------|-----------------|------------|-------------|-------------|-------------|-------------|--------------|---------------|-------------|--------------|---------------|------------------------|----|---------------------------|------|
|                                   | Sun<br>9/30  | Mon Iu<br>10/1 10/ | e Wed<br>2 10/3 | 1 hu<br>10/4    | ЕП<br>10/5 | Sat<br>10/6 | Sun<br>10/7 | Mon<br>10/8 | Tue<br>10/9 | Wed<br>10/10 | 1 hu<br>10/11 | Fп<br>10/12 | Sat<br>10/13 | lotal         | Time Reporting Code    |    | Туре                      | Ac 🔺 |
|                                   |              | 4.0                | 3.0 8.0         | 8.0             | 8.0        |             |             | 8.0         | 8.0         | 8.0          | 8.0           | 8.0         |              | 76.0          | 001 - 001-Regular Time | e  | <ul> <li>Hours</li> </ul> |      |
| Assign Employee Schedule          |              | 4.0                |                 |                 |            |             |             |             |             |              |               |             |              | 4.0           | 050 - Sick Leave       |    | Hours                     |      |
| Ime Administration Analytics      | Save         | for Later          |                 | Submit          |            |             |             |             |             |              |               |             |              |               |                        |    |                           |      |
| •                                 | Reported     | Time Status        | <u>S</u> umma   | ary <u>A</u> bs | sence/OT   | Excepti     | ons         |             |             |              |               |             |              |               |                        |    |                           |      |
| 🔯 Time Administration Queries 🛛 🗸 | Reported     | Time Stat          | IS              |                 |            |             |             |             |             |              |               |             | Perso        | nalize   Find | 1 🖾   🔜 1-11 of        | 11 |                           |      |
|                                   | Select       | Date               | Report          | ed Status       |            | т           | otal TR     | С           |             | De           | scription     |             |              | Scheo<br>Hrs  | Comments               |    |                           | - 1  |
|                                   |              | 10/01/20           | 18 Needs        | Approval        |            |             | 4.0 00      | 1           |             | 00           | 1-Regular     | Time        |              | 8.0           | 0                      |    |                           | - 1  |
|                                   |              | 10/01/20           | 18 Needs        | Approval        |            |             | 4.0 05      | 0           |             | Sic          | k Leave       |             |              | 8.0           | 0                      |    |                           | - 1  |
|                                   |              | 10/02/20           | 18 Needs        | Approval        |            |             | 8.0 00      | 1           |             | 00           | 1-Regular     | Time        |              | 8.0           | 0                      |    |                           | - 1  |
|                                   |              | 10/03/20           | 18 Needs        | Approval        |            |             | 8.0 00      | 1           |             | 00           | 1-Regular     | Time        |              | 8.0           | 00                     |    |                           | - 1  |
|                                   |              | 10/04/20           | 18 Needs        | Approval        |            |             | 8.0 00      | 1           |             | 00           | 1-Regular     | Time        |              | 8.0           | 0                      |    |                           | - 1  |
|                                   |              | 10/05/20           | 18 Needs        | Approval        |            |             | 8.0 00      | 1           |             | 00           | 1-Regular     | Time        |              | 8.0           | 0                      |    |                           | - 1  |
|                                   |              | 10/08/20           | 18 Needs        | Approval        |            |             | 8.0 00      | 1           |             | 00           | 1-Regular     | Time        |              | 8.0           | 00                     |    |                           | - 1  |
|                                   |              | 10/09/20           | 18 Needs        | Approval        |            |             | 8.0 00      | 1           |             | 00           | 1-Regular     | Time        |              | 8.0           | 00                     |    |                           | - 1  |
|                                   |              | 10/10/20           | 18 Needs        | Approval        |            |             | 8.0 00      | 1           |             | 00           | 1-Regular     | Time        |              | 8.0           | 0                      |    |                           | - 1  |
|                                   |              | 10/11/201          | 8 Needs         | Approval        |            |             | 8.0 00      | 1           |             | 00           | 1-Regular     | Time        |              | 8.0           | 00                     |    |                           | - 1  |
|                                   |              | 10/12/20           | 18 Needs        | Approval        |            |             | 8.0 00      | 1           |             | 00           | 1-Regular     | Time        |              | 8.0           | 0                      |    |                           | - 1  |
|                                   | Approva      |                    |                 |                 |            |             |             |             |             |              |               |             |              |               |                        |    |                           | - 1  |
|                                   | Se           | lect All           |                 | eselect All     |            |             |             |             | Approve     |              |               | Deny        |              |               |                        |    |                           | - 1  |
|                                   | Manager/A    | Approver           | v               |                 |            |             |             |             |             |              |               |             |              |               |                        |    |                           | - 1  |
|                                   | C            | omments            |                 |                 |            |             |             |             |             |              |               |             |              |               |                        |    |                           | - 1  |
|                                   | DateTim      | ne Created         |                 |                 | U          | ser ID      |             |             |             |              |               |             |              |               |                        |    |                           |      |
|                                   | Return to Se | elect Employe      | е               |                 |            |             |             |             |             |              |               |             |              |               |                        |    |                           | -    |

7. Choose the **Select All** button to select any timesheet entries that need to be approved.

8. Select the **Approve** button to approve both reported time and absence/OT requests.

| C Time Administration             |               |               |                  |           |                |               |             | Tim         | e Adı       | ninist      | tration     | 1            |               |             |              |               |         |                  | ۲ |       | ۲    |
|-----------------------------------|---------------|---------------|------------------|-----------|----------------|---------------|-------------|-------------|-------------|-------------|-------------|--------------|---------------|-------------|--------------|---------------|---------|------------------|---|-------|------|
| Report Employee Time              | Sun<br>9/30   | M<br>10       | lon 1<br>D/1 10  | ue<br>)/2 | Wed<br>10/3    | 1hu<br>10/4   | Fri<br>10/5 | Sat<br>10/6 | Sun<br>10/7 | Mon<br>10/8 | 1ue<br>10/9 | Wed<br>10/10 | 1 hu<br>10/11 | ⊢п<br>10/12 | Sat<br>10/13 | lotal         | Time Re | eporting Code    | Т | уре   | Ac - |
|                                   |               |               | 4.0              | 8.0       | 8.0            | 8.0           | 8.0         |             |             | 8.0         | 8.0         | 8.0          | 8.0           | 8.0         |              | 76.0          | 001 - 0 | 001-Regular Time | • | lours |      |
| Assign Employee Schedule          |               |               | 4.0              |           |                |               |             |             |             |             |             |              |               |             |              | 4.0           | 050 - S | ick Leave        | H | lours |      |
| Jul Time Administration Analytics | 5             | ave fo        | or Later         |           | ç              | Submit        |             |             |             |             |             |              |               |             |              |               |         |                  |   |       |      |
|                                   | Repo          | rted Ti       | ime Statu        | s S       | <u>S</u> ummar | y <u>A</u> bs | sence/OT    | Exce        | eptions     |             |             |              |               |             |              |               |         |                  |   |       |      |
| Time Administration Queries 🗸 🗸   | Repo          | rted T        | ime Sta          | tus       |                |               |             |             |             |             |             |              |               |             | Pers         | onalize   Fin | d   🖾   | 1-11 of 11       |   |       |      |
|                                   | Sele          | ct            | Date             | F         | Reported       | I Status      |             |             | Total       | TRC         |             | De           | escription    |             |              | Sche<br>Hr    | d<br>s  | Comments         |   |       |      |
|                                   |               | 1             | 10/01/20         | 18        | Needs A        | pproval       |             |             | 4.0         | 001         |             | 00           | )1-Regula     | Time        |              | 8.            | 00      |                  |   |       |      |
|                                   |               |               | 10/01/20         | 18 1      | Needs A        | pproval       |             |             | 4.0         | 050         |             | Si           | ck Leave      |             |              | 8.            | 00      |                  |   |       |      |
|                                   |               | 1             | 10/02/20         | 18        | Needs A        | pproval       |             |             | 8.0         | 001         |             | 00           | )1-Regula     | Time        |              | 8.            | 00      |                  |   |       |      |
|                                   |               | 1             | 10/03/20         | 18        | Needs A        | pproval       |             |             | 8.0         | 001         |             | 00           | )1-Regula     | Time        |              | 8.            | 00      |                  |   |       |      |
|                                   |               | 1             | 10/04/20         | 18        | Needs A        | pproval       |             |             | 8.0         | 001         |             | 00           | )1-Regula     | Time        |              | 8.            | 00      |                  |   |       |      |
| -                                 |               | 1             | 10/05/20         | 18        | Needs A        | pproval       |             |             | 8.0         | 001         |             | 00           | )1-Regula     | Time        |              | 8.            | 00      |                  |   |       |      |
|                                   |               | 1             | 10/08/20         | 18        | Needs A        | pproval       |             |             | 8.0         | 001         |             | 00           | )1-Regula     | Time        |              | 8.            | 00      |                  |   |       |      |
|                                   |               | 1             | 10/09/20         | 18        | Needs A        | pproval       |             |             | 8.0         | 001         |             | 00           | )1-Regula     | Time        |              | 8.            | 00      |                  |   |       |      |
|                                   |               | 1             | 10/10/20         | 18        | Needs A        | pproval       |             |             | 8.0         | 001         |             | 00           | )1-Regula     | Time        |              | 8.            | 00      |                  |   |       |      |
|                                   |               | 1             | 10/11/20         | 18        | Needs A        | pproval       |             |             | 8.0         | 001         |             | 00           | )1-Regula     | Time        |              | 8.            | 00      |                  |   |       |      |
|                                   |               | 1             | 10/12/20         | 18        | Needs A        | pproval       |             |             | 8.0         | 001         |             | 00           | 01-Regula     | Time        |              | 8.            | 00      |                  |   |       |      |
|                                   | Appro         | oval          |                  |           |                |               |             |             |             |             |             |              |               |             |              |               |         |                  |   |       |      |
|                                   |               | Sele          | ct All           |           | De             | select All    |             |             |             |             | Approve     | $\mathbb{N}$ |               | Deny        |              |               |         |                  |   |       |      |
|                                   | Manag         | jer/Ap<br>Com | prover<br>iments |           |                |               |             |             |             |             |             | LAY .        |               |             |              |               |         |                  |   |       |      |
|                                   | Date          | Time          | Created          |           |                |               | ι           | Jser ID     |             |             |             |              |               |             |              |               |         |                  |   |       |      |
|                                   | Return t<br>∢ | o Sele        | ct Employ        | /ee       |                |               |             |             |             |             |             |              |               |             |              |               |         |                  |   |       |      |

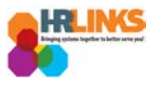

9. An attestation message will appear. Select the **Yes** button.

| Once Approved the status cannot be reverted back. (20020,20)                                                        |
|----------------------------------------------------------------------------------------------------|
| By clicking Yes, you are certifying that all reported time was worked and approved according to law and regulation. |
| Select Yes to confirm and complete the status change, No to return to the page without updating the status.         |
| Yes No                                                                                                    |
| 10/11/1/2018 Needs Approval 5:000 001-Regular time 8:00                                                             |

10. An approve confirmation message will appear. Select the **OK** button to continue.

|                                               | Time Administration |
|-----------------------------------------------|---------------------|
| <b>T</b>                                      |                     |
| Approve Confirmation                          |                     |
| Approve Confirmation                          |                     |
| Selected transactions were successfully appre | oved.               |
| ок                                            |                     |

11. After you see that the status of the time and absences is Approved, you can know for sure that you successfully submitted and approved the absence/OT request(s) and timesheet. No further action needs to be taken.

| Time Administration           | Time Administration                                                                   |                                                  |        |                                              |               |                          |                             |         |             |             |            |              |                                  |                                                      |       | Â              | 7          | - | ٢ |       |    |
|-------------------------------|---------------------------------------------------------------------------------------|--------------------------------------------------|--------|----------------------------------------------|---------------|--------------------------|-----------------------------|---------|-------------|-------------|------------|--------------|----------------------------------|------------------------------------------------------|-------|----------------|------------|---|---|-------|----|
| 🕜 Report Employee Time        | Kylie D<br>Building M                                                                 | lez                                              |        |                                              |               |                          |                             |         |             |             |            |              |                                  | ^                                                    |       |                |            |   |   |       |    |
| Assign Employee Schedule      | Actions Time Source Schedule Earliest Change Date 10/01/2018 Select Another Timesheet |                                                  |        |                                              |               |                          |                             |         |             |             |            |              |                                  |                                                      |       |                |            |   |   |       |    |
| Time Administration Analytics | *Date 09/30/2018 👔 🗘                                                                  |                                                  |        |                                              |               |                          |                             |         |             |             |            |              |                                  |                                                      |       |                |            |   |   |       |    |
| Time Administration Queries V | Scheduled Hours 80.0 Reported Hours 80.0 Print Timesheet                              |                                                  |        |                                              |               |                          |                             |         |             |             |            |              |                                  |                                                      |       |                |            |   |   |       |    |
|                               | From Sun<br>9/30                                                                      | From Sunday 09/30/<br>Sun Mon Ti<br>9/30 10/1 1/ |        | 2018 to Saturday<br>e Wed Thu<br>2 10/3 10/4 |               | 0/13/2018<br>Fri<br>10/5 | (?)<br>Sat Sun<br>10/6 10/7 |         | Mon<br>10/8 | Tue<br>10/9 | Wed        | Thu<br>10/11 | Thu Fri Sat<br>10/11 10/12 10/13 |                                                      | Total | Time Reporting | Code       |   |   | Туре  | Ac |
|                               |                                                                                       | 4.0                                              | 8.0    | 8.0                                          | 8.0           | 8.0                      |                             |         | 8.0         | 8.0         | 8.0        | 8.0          | 8.0                              |                                                      | 76.0  | 001 - 001-Reg  | gular Time |   | Ŧ | Hours | C. |
|                               |                                                                                       | 4.0                                              |        |                                              |               |                          |                             |         |             |             |            |              |                                  |                                                      | 4.0   | 050 - Sick Lea | ve         |   |   | Hours |    |
| 11                            | Reported Time Status Summary Reported Time Status Date Reported Status                |                                                  |        |                                              | ry <u>A</u> t | osence/OT<br>Total       | Exc                         | eptions |             | Persona     |            |              |                                  | e   Find   🔄   🚟 1-11 of 11<br>Sched<br>Hrs Comments |       |                |            |   |   |       |    |
|                               | 10/01/201                                                                             | 8 App                                            | proved |                                              |               | 4.                       | 0 001                       |         |             | 001-Reg     | jular Time | •            |                                  | 8.00                                                 |       |                |            |   |   |       |    |
|                               | 10/01/201                                                                             | 8 App                                            | proved |                                              |               | 4                        | 0 050                       |         |             | Sick Lea    | ive        |              |                                  | 8.00                                                 |       |                |            |   |   |       |    |
|                               | 10/03/201                                                                             | 8 App                                            | proved |                                              |               | 8.                       | 0 001                       |         |             | 001-Reg     | jular Time | )            |                                  | 8.00                                                 |       |                |            |   |   |       |    |
|                               | 10/04/201                                                                             | 8 App                                            | proved |                                              |               | 8.                       | 0 001                       |         |             | 001-Reg     | jular Time | •            |                                  | 8.00                                                 |       |                |            |   |   |       |    |
|                               | 10/05/201                                                                             | 8 App                                            | proved |                                              |               | 8.                       | 0 001                       |         |             | 001-Reg     | jular Time | •            |                                  | 8.00                                                 |       |                |            |   |   |       |    |
|                               | 10/08/201                                                                             | 8 App                                            | proved |                                              |               | 8.                       | 0 001                       |         |             | 001-Reg     | jular Time | •            |                                  | 8.00                                                 |       |                |            |   |   |       |    |
|                               | 10/09/201                                                                             | 8 App                                            | proved |                                              |               | 8.                       | 0 001                       |         |             | 001-Reg     | jular Time | •            |                                  | 8.00                                                 |       |                |            |   |   |       |    |
|                               | 10/11/201                                                                             | 8 Apr                                            | roved  |                                              |               | 8.                       | 0 001                       |         |             | 001-Reg     | ular Time  | ;<br>)<br>   |                                  | 8.00                                                 |       |                |            |   |   |       | +  |

Create & Approve Absence Requests (Time Administrators) | 13